## คำอธิบายขั้นตอนการลงทะเบียนรายวิชาและการเพิ่ม-ถอน

## <u>การลงทะเบียนรายวิชา</u>

- 1. เข้าเมนู Registration (Registration > Registration > Registration) เพื่อลงทะเบียน
- 2. เลือกระดับการศึกษา เท่อมการลงทะเบียน และรหัสนักศึกษาแล้วกด Search
- 3. ไปที่หน้า Modification ใส่รหัสรายวิชาที่ต้องการทะเบียนที่ช่อง Course เลือกกลุ่มเรียนในช่อง Section
- 4. กดที่ Show Schedule เพื่อแสดงตารางเรียน(เวลาเรียนและเวลาสอบห้ามตรงกัน) ตรวจสอบ แล้วกด Save
- 5. ไปที่หน้า Invoice กด Preview Changed Invoice เพื่อเลือกรูปแบบการชำระค่าลงทะเบียน

## <u>การเพิ่ม-ถอนรายวิชา</u>

- 1. เข้าเมนู Registration (Registration > Registration > Registration) เพื่อเพิ่ม-ถอนรายวิชา
- 2. เลือกระดับการศึกษา เท่อมการลงทะเบียน และรหัสนักศึกษาแล้วกด Search
- 3. ไปที่หน้า Modification
  - การเพิ่มรายวิชา ใส่รหัสรายวิชาที่ต้องการเพิ่มรายวิชาในช่อง Course แล้วเลือกกลุ่ม เรียนในช่อง Section
  - การถอนรายวิชาลงทะเบียน กดเครื่องหมายถังขยะในคอมลัมภ์ Action ด้านหลังรายวิชา ที่ต้องการถอนออก
- 4. กดที่ Show Schedule เพื่อแสดงตารางเรียน(เวลาเรียนและเวลาสอบห้ามตรงกัน) ตรวจสอบ แล้วกด Save
- 5. ไปที่หน้า Invoice กด Preview Changed Invoice เพื่อเลือกรูปแบบการชำระค่าเพิ่ม-ถอน